令和3年(2021年)12月吉日

会員各位

一般社団法人 札幌市介護支援専門員連絡協議会

南区支部長 東 幸 智

〈公印省略〉

#### 令和3年度 第4回 南区支部定例研修会のご案内

時下、皆さまにおかれましては、ますますご健勝のこととお喜び申しあげます。 さて、このたび南区では下記の内容で定例研修会を開催することになりました。時節柄ご多用と

は存じますが、是非ご参加くださいますようご案内申しあげます。

記

- 1 日 時 令和4年 2月 15日(火) 18:30~20:00 WEB研修 (18:00から入室ができます)
- 2 テーマ
   「何やってんの? ACP ~ACP の実際について~」

   講師
   さっぽろみなみホームケアクリニック
   医師
   川合
   晴朗
   氏

「在宅の現場における ACP の実際 ~MSW の立場から~」

- 講師 さっぽろみなみホームケアクリニック MSW 鈴木 陽子 氏
- 内容 訪問診療の現場で働く、医師・MSW の立場から ACP の実際について、 ご講義いただきます。ACP の基本的な知識を得るとともに、利用者の終 末期支援に求められる姿勢を理解することにより、ケアマネジャーの終 末期支援に対する不安の解消と指針となることを目的とした研修です。
- 3 参加費 無料
- 4 定 員 100名(ただし、定員になり次第、受付を終了させていただきます)
- 5 申 込 み 札幌市介護支援専門員連絡協議会(https://sapporo-cmrenkyo.jp/)のホー ムページから、お申込みください。 なお、複数名のお申込みはできません。「お一人ずつ」でお願いします。

お申込みにあたり、事前アンケートがありますので、回答へのご協力をお願いします。

- 6 その他 (1)別紙「研修予約システム参加者手順」に従い、手続きを進めてください。
  - (2) パソコンやスマートフォン、タブレット等の端末を使って、ご自宅や職場からインターネット上で研修を受ける仕組みの WEB 研修になります。
     ・参加者1名につき、1台の端末(パソコン、タブレット、スマートフォン等)をご準備ください。また、グループワークを行う場合がありますので、Webカメラの他、マイクもご用意ください。
    - ・詳細については、当会ホームページのトップメニュー「研修案内」をク リックし、「ZOOM 初心者の方へ」内の資料をご参照ください。
  - (3) ホームページからお申込みいただいた直後に届くメール(研修予約シス テムからの自動返信メール)は、研修会当日に使用しますので、削除しな いようご注意ください。
  - (4) 研修資料は、上記のメール内の【マイページ URL】からダウンロードし、 各自で印刷してください。
  - (5) 令和3年11月より、WEB研修時のzoom参加時の受講確認を厳格化して おります。以下の要件を満たした方のみ受講証明書を発行いたします。ご 理解、ご協力をお願いいたします。
    - ① カメラで参加者の顔を確認できること
    - ② Zoomの参加者名が申込時の氏名であること
    - ③ ブレイクアウトルーム (グループワーク) に参加していること
    - ④ 研修開始時、研修の中間時、研修終了時に①、②が確認できること
    - ⑤ 開始番号、終了番号の入力ができていること
  - (6) 今後の研修会企画等の参考にさせていただきますので、研修終了時にアン ケートのご協力をお願いいたします。
  - (7) これまで開催した WEB 研修において、参加者が研修中に食事をしながら 視聴、講義中に喫煙する、車の運転をしながら視聴するなどの行為が見ら れました。良識的な参加をお願いいたします。

特に、車を運転しながらの視聴は、道路交通法に違反する可能性があり ますので、お止めいただきますようお願いいたします。

7 お問い合わせ・連絡先

※ <sup>→般社団法人</sup> 札幌市介護支援専門員連絡協議会

> 事務局 安井 TEL 011-792-1811 FAX 011-792-5140 E-mail:info@sapporo-cmrenkyo.jp

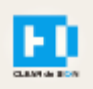

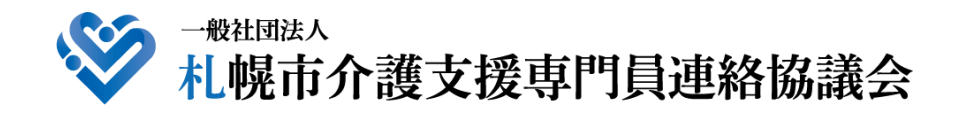

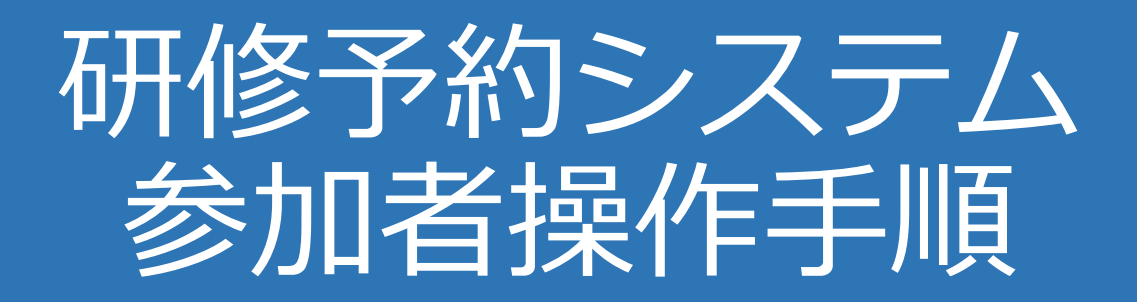

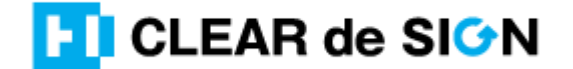

Ver3.0 2021 · 11 · 10

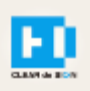

### 目次

1. 研修に申し込む

2. マイページをみる

※下記3~8は、受講証明書を発行する場合のみ可能
3. マイページ 研修に参加する
4. マイページ 研修を終了する
5. マイページ 受講証明書を発行する
6. マイページ Webアンケートに答える

### 札幌市介護支援専門員連絡協議会ホームページ トップ

### 研修申込を開始します。

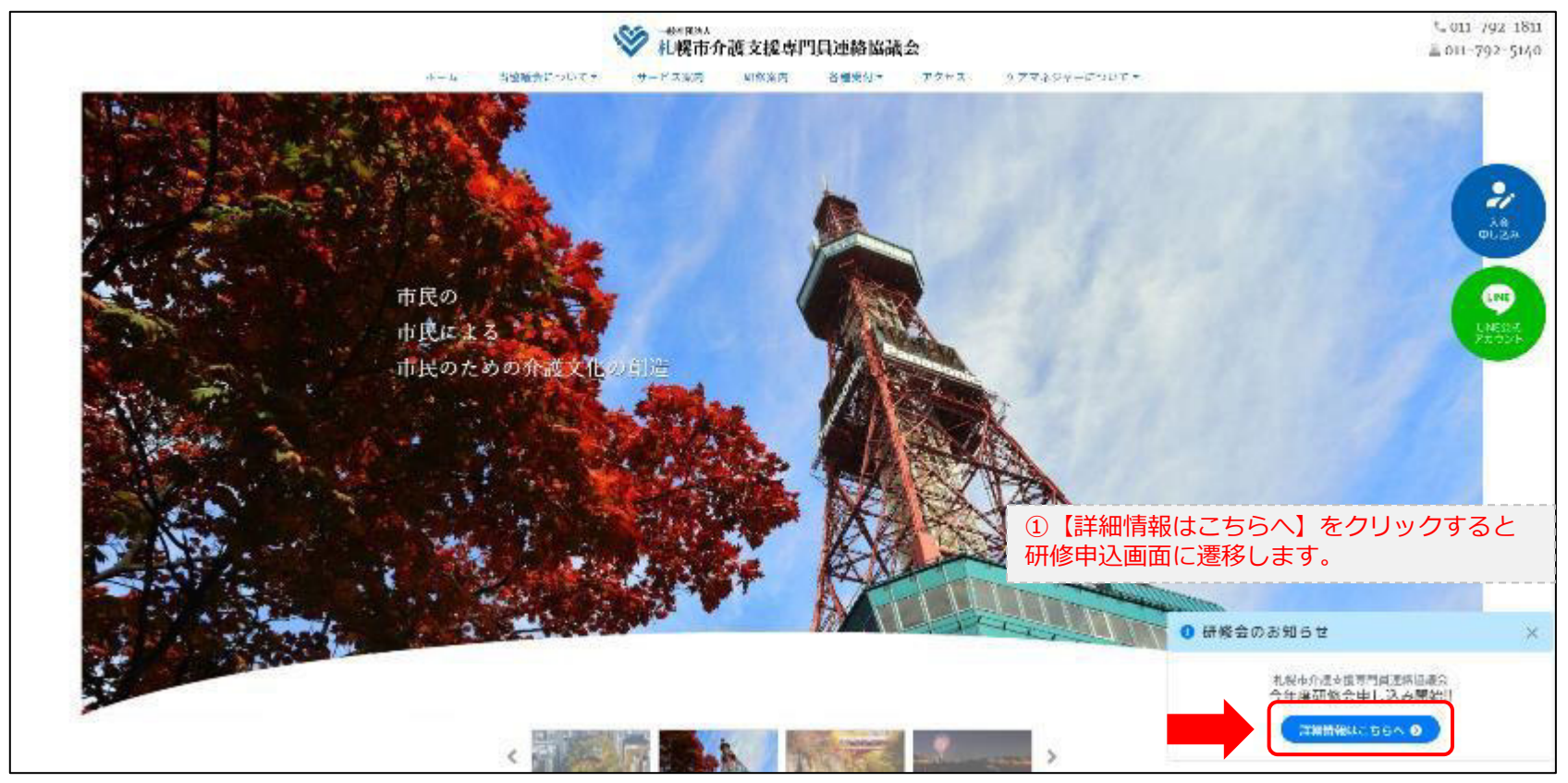

### 研修申込システム > 一覧

受講する研修を選択します。

| ・ ・ ・ ・ ・ ・ ・ ・ ・ ・ ・ ・ ・ ・ ・ ・ ・ ・ ・                                                                                 | <b>門門員連絡協議会</b><br>権する研修予約システムです。<br>できるように設定後、ご登録ください。 |
|----------------------------------------------------------------------------------------------------|---------------------------------------------------------|
| 受付中         令和2年度第1回ケアマネ資質向上研修会           札幌市社会福祉総合センター 4階 大研修室           11/19(木)           札幌市介援支援専門員連絡室議会研修委員長 尾崎哲 | ②受講したい研修の【詳細】ボタンを<br>クリックします                            |
| ©2020 Sapproo City Council                                                                                            | l of Social Welfare                                     |

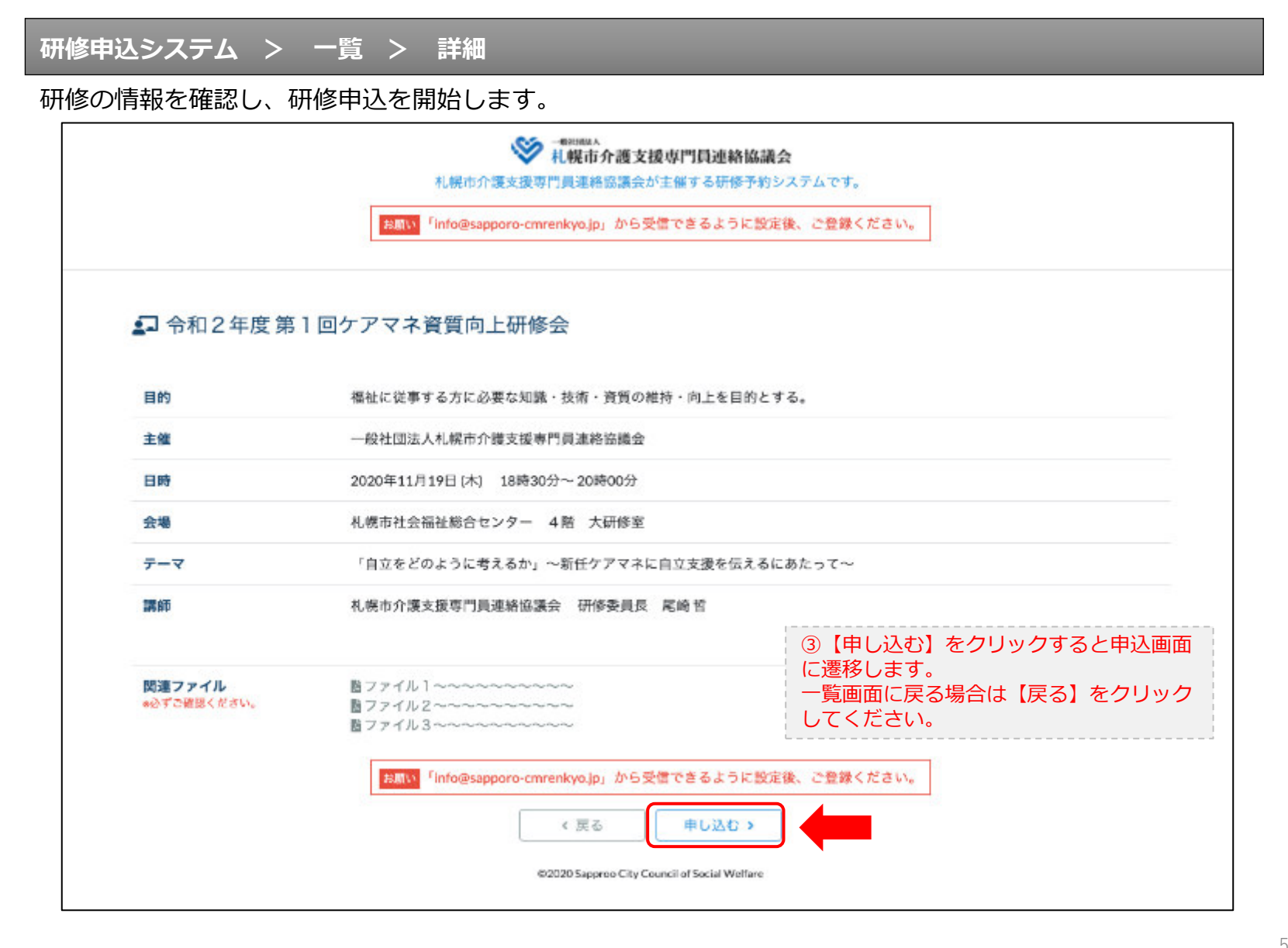

### 研修申込システム > 一覧 > 詳細 > 申込 入力

受講者の情報を入力して、研修に申し込みます。

| (会員際)                             | 1 会和3年度第1回 西回支部定例                        |                                                                             |
|-----------------------------------|------------------------------------------|-----------------------------------------------------------------------------|
|                                   | Zoom中間で<br>2021年07月28日(水)                | 冊修会 <受講道明書を発行する研修><br>繁催<br>18:30~20:00                                     |
| <ul> <li>QFの第日をご入力の上、「</li> </ul> | 次へ」ボタンを押してください。                          |                                                                             |
| 会員区分 🚾                            | ○会員 ○祥会員                                 | ④【会員】【非会員】を                                                                 |
| 資格区分 🐻                            | ○主任介護支援専門員 ○                             | 【資格区分】を選択してください。                                                            |
| 武名 📖                              | 田中・北部                                    | ⑤【氏名】をフルネームで入力してく                                                           |
| 動務先 🛄                             | coojitan                                 | ⑥【勤務先】を入力してください。                                                            |
| 個人電話藝奇 🚾                          | 0120-45-6798                             | ⑦【電話番号】を入力してください                                                            |
| メールアドレス 🎦                         | example@bed.pp                           | -<br>⑧研修当日にご利用になる携帯電話等(                                                     |
| メールアドレス確認 🎞                       | exercited test (p                        | 【メールアドレス】を入力してくださ                                                           |
|                                   | ※研修当日設持ちになる<br>中込み式了後、ご入力の<br>します。研修当日ごの | 携帯電話のメールアドレスをご入力ください。 お<br>パールアドレス剤に「研究物が用のuki」をお送り<br>「研修教団用のuki」が必要になります。 |
| వ                                 | 「個人情報等課方計に商業のうえ、「か」                      | ∖」 ボタンをクリックして下さい。                                                           |

|                                                                                                   | ・・・・・・・・・・・・・・・・・・・・・・・・・・・・・・・・・・・・                                                                       | 援専門員連絡協議会<br>が主催する研修予約システムです。<br>名信できるように設定後、ご会帰ください。                   |
|---------------------------------------------------------------------------------------------------|----------------------------------------------------------------------------------------------------|-------------------------------------------------------------------------|
|                                                                                                   | 12) M                                                                                                    |                                                                         |
|                                                                                                   | 【会員限定】令和3年度第1回 西区支部の<br>Zoom中<br>2021年07月28日(2                                                             | 官例研修会 <受講証明書を発行する研修><br>継で開催<br>水) 18:30~20:00                          |
|                                                                                                   |                                                                                                    |                                                                         |
| ●以下の入力内容                                                                                          | をご確認の上「送信」ボタンを押してください。                                                                                     |                                                                         |
| ●以下の入力内容<br>会員区分                                                                                  | をご確認の上「送信」ボタンを押してください。<br>会員                                                                               | ふし、カロタに明違いがたいかざ確認ください                                                   |
| <ul> <li>・以下の入力内容</li> <li>・会員区分</li> <li>・資格区分</li> </ul>                                        | をご確認の上「送信」ボタンを押してください。<br>会員<br>上任介護支援専門員                                                                  | <ul> <li>⑩入力内容に間違いがないかご確認ください。</li> <li>(メールアドレスの入力間違いが多いです)</li> </ul> |
| <ul> <li>・以下の入力内容</li> <li>・会員区分</li> <li>・資格区分</li> <li>・氏名</li> </ul>                           | をご確認の上「送信」ボタンを押してください。<br>会員<br>上任介護支援専門員<br>田中 太郎                                                         | <ul> <li>⑩入力内容に間違いがないかご確認ください。</li> <li>(メールアドレスの入力間違いが多いです)</li> </ul> |
| <ul> <li>●以下の入力内容</li> <li>金員区分</li> <li>管格区分</li> <li>氏名</li> <li>勤務先</li> </ul>                 | <ul> <li>をご確認の上「送信」ボタンを押してください。</li> <li>会員</li> <li>主任介証支援専門員</li> <li>田中 太郎</li> <li>株式会社0000</li> </ul> | <ul> <li>⑩入力内容に間違いがないかご確認ください。</li> <li>(メールアドレスの入力間違いが多いです)</li> </ul> |
| <ul> <li>●以下の入力内容</li> <li>金員区分</li> <li>資格区分</li> <li>氏名</li> <li>勤務先</li> <li>個人電話番号</li> </ul> | をご確認の上「送信」ボタンを押してください。<br>会員<br>上任介護支援専門員<br>田中 太郎<br>将式会社0000<br>0123-45-6789                             | <ul><li>⑩入力内容に間違いがないかご確認ください。</li><li>(メールアドレスの入力間違いが多いです)</li></ul>    |

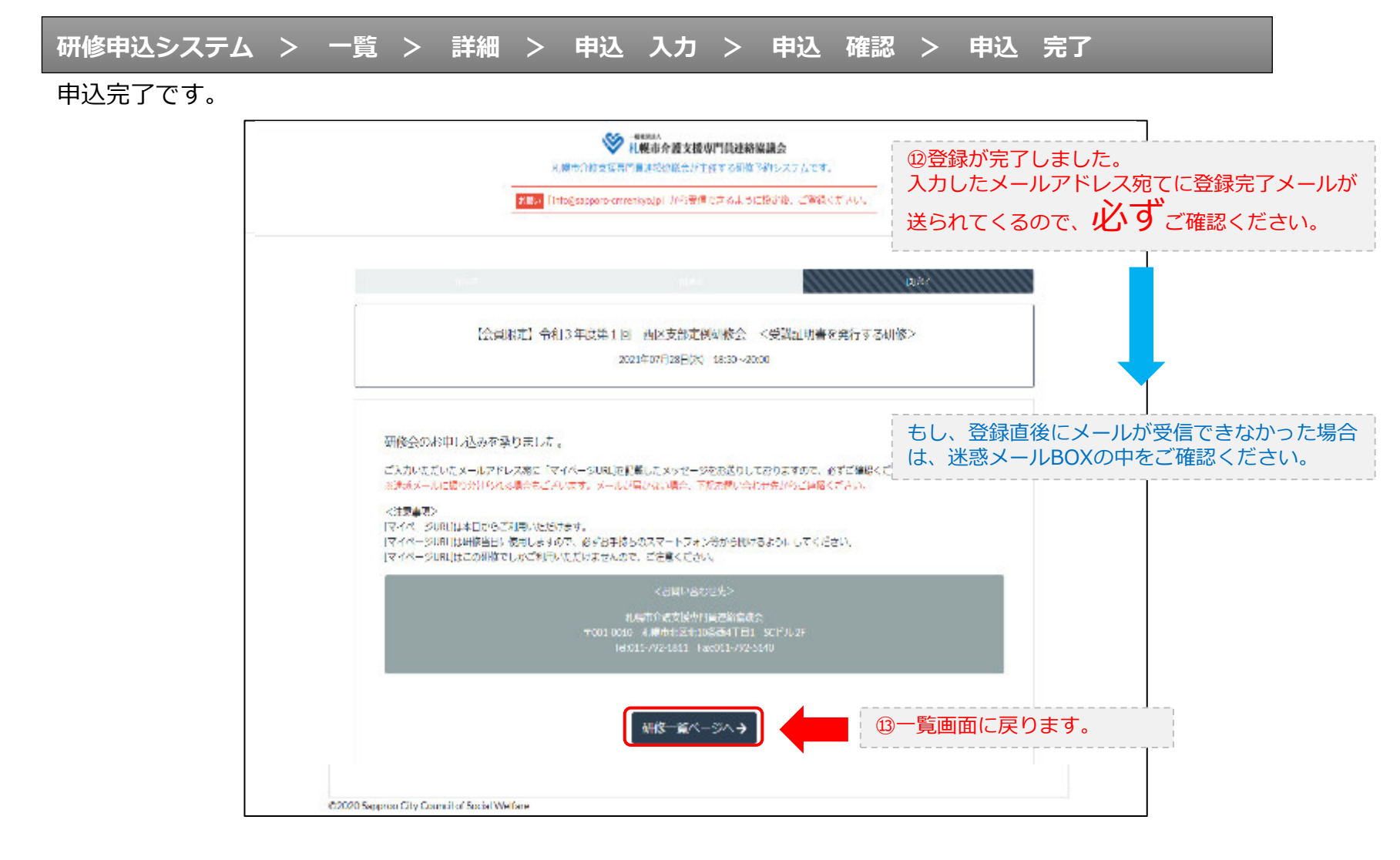

### 研修申込完了メール

### 入力したメールアドレス宛てに重要なメールが届きます。

| ■申込内容のご確認(自動返信)■                                                                                                    |                                                                                                    |
|----------------------------------------------------------------------------------------------------|----------------------------------------------------------------------------------------------------|
| この反は、【礼帳市介護支援専門員連絡電艇会 研修中込来口】へお中込みいただぎましてありがと<br>下記の内容にて申込を承りましたのでご確認ください。                                                                                                    | :うございました。                                                                                                    |
| (このメールは北観、花子様、【札幌市介蔵支援専門員連備協議会 研修中込ま口】双方に<br>造られております。)                                                                                                    |                                                                                                    |
| 【研修会日時】                                                                                                    |                                                                                                    |
| 日時:2020年12月22日 18:30~20:00                                                                                                    |                                                                                                    |
| 【お申し込み者】                                                                                                    |                                                                                                    |
| 会員/排会員:非会員<br>氏名:礼鶴 花子<br>勤隆先:右張会社学川企画<br>電話番号:0128-45-8769<br>【Zeemミーティング】                                                                                                    |                                                                                                    |
| <u>https://usD2wsh.zoon.us/j/872902018446pwd=do18a2VzR181wk12aCt+Tj2WaTc5UT08</u><br>ミーティング(D:073-5020-1848<br>パスコード:548788<br>※研解開始らの分前から入棄できます。<br>上記980-0りゅう後、主像業より入業手続きが行われるまでお待ちください。<br>※Zoomのアプリをインストールされていない方は、研修の創に予めご準備ください。                                              | <ul> <li>         · BZoom開催の場合は、Zoom情報が表示されます。     </li> </ul>                                                   |
| 【マイベージの取り扱い】                                                                                                    |                                                                                                    |
| 「マイベーシれに」<br>http://carenkyo.ooda.site/row/entry.shp?keysped5e34sz8viivtD<br>※マイベージれには荷塔当日に民用します。<br>※マイベージれには荷塔当日に民用します。<br>「研修開始ま 0分前から荷俗開始までの間」に必ず上記にLをクリックしてください。<br>※マイベージはにに「荷修の資料」や「マイベージ特作方法」「Zanaの持作手順」を<br>ご案内しておりますのでご留定ください。<br>※マイベージれには本研修でのみ利用可能です。他の研修ではご利用いただけません。 | 19マイページからは研修参加や受講証明書、<br>Zoom操作手順などの確認が行えます。<br>本メールが届いて以降お使いいただけます。<br>※研修当日にも使いますので、必ず<br>【マイページURL】を起動してください。 |
| 【キャンセルの取り扱い】                                                                                                    |                                                                                                    |
| 【キャンセルURL】<br>h <u>ttp://www.woda.site/rsv/del.on/?keyton#s34s28/1910</u><br>※研修のキャンセルを行う場合、キャンセルURLをクリックしてください。<br>※申込内容を変更する場合は、一旦キャンセルを行った後で再度予約してください。                                                                                                    | ⑯研修の予約をキャンセルしたい場合は<br>【キャンセルURL】をクリックしてください。                                                                     |
| ■ローー<br>一時社国法人 北戦市介護支援専門員連結協議会<br>Tool-0010 北海道北陸市北区北10条西4丁目1 85ビル2F<br>Tel:011-732-1811 Fas:011-732-5140                                                                                                    |                                                                                                    |

2. マイページをみる

### マイページ

### 受講証明書の発行が有る画面

#### 受講証明書の発行が無い画面

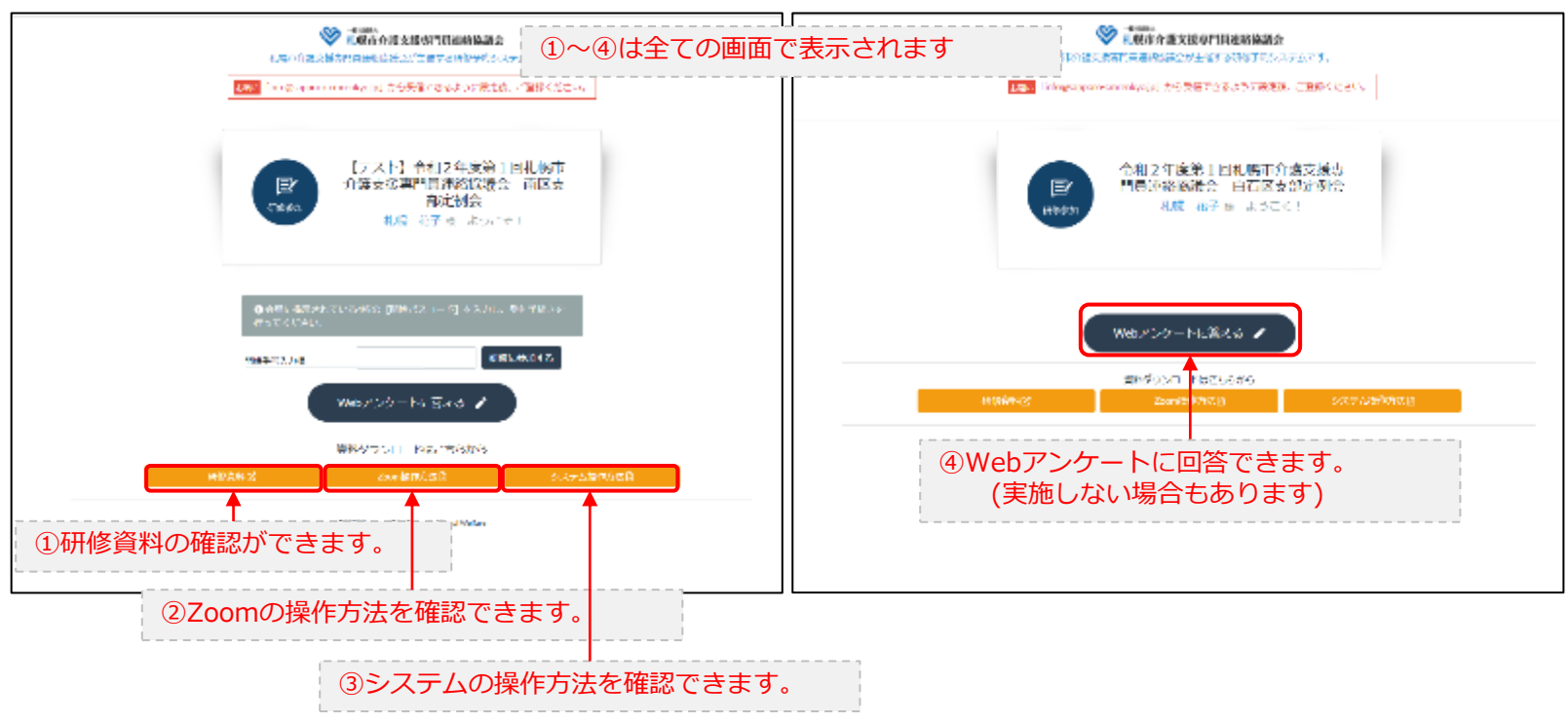

### 3. マイページ 研修に参加する

### マイページ > 研修を開始する

### A.研修開始31分以上前

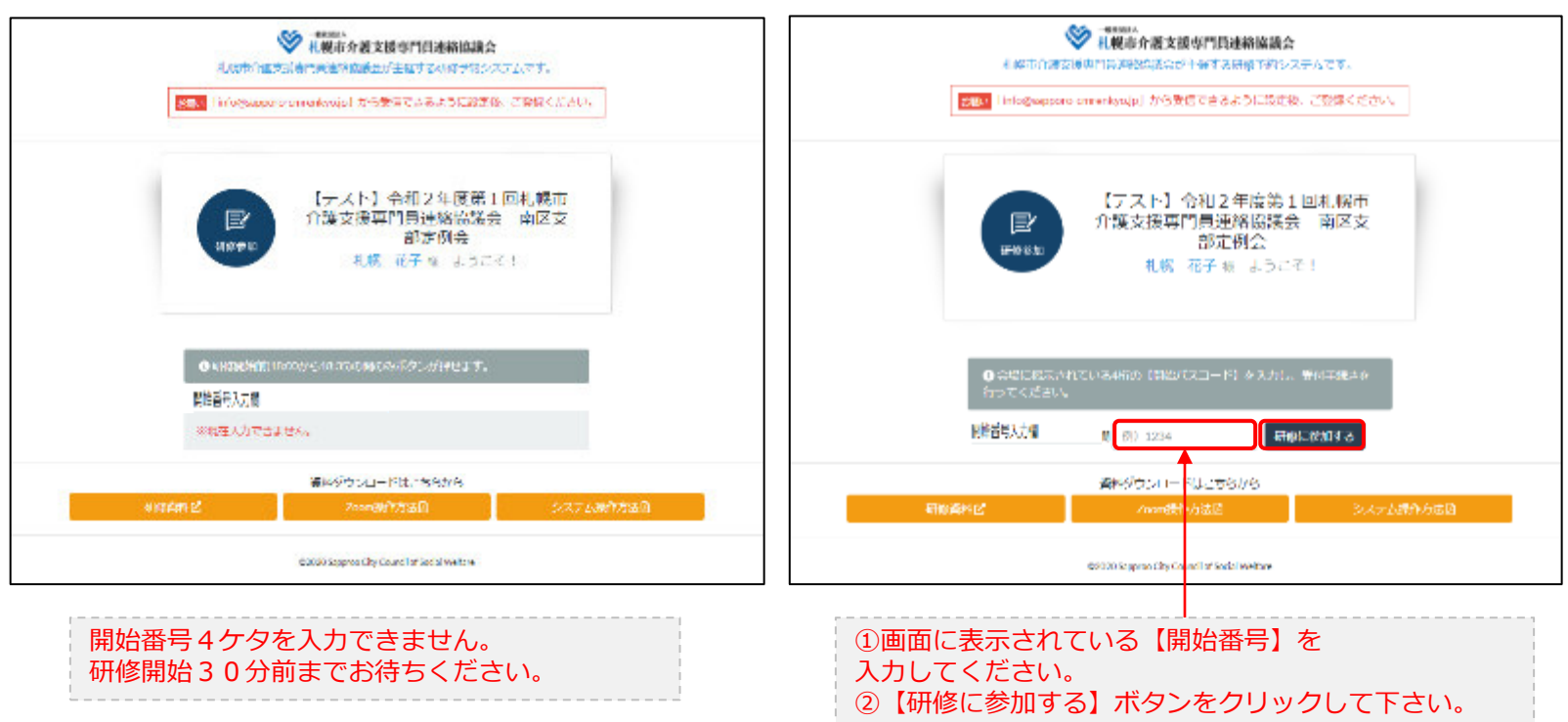

### B.研修開始30分前~研修開始

## 3. マイページ 研修に参加する

### マイページ > 研修を開始する

#### B.研修開始30分前~研修開始

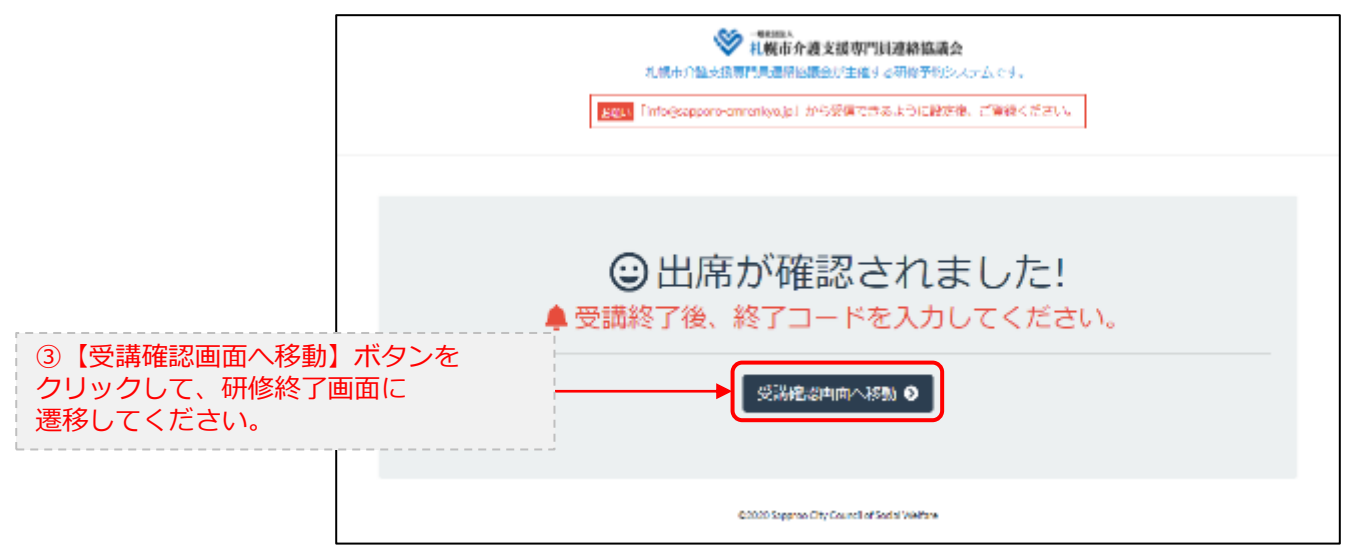

## 4. マイページ 研修を終了する

マイページ > 研修を開始する > 研修を終了する

#### C.研修終了前

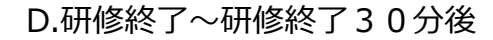

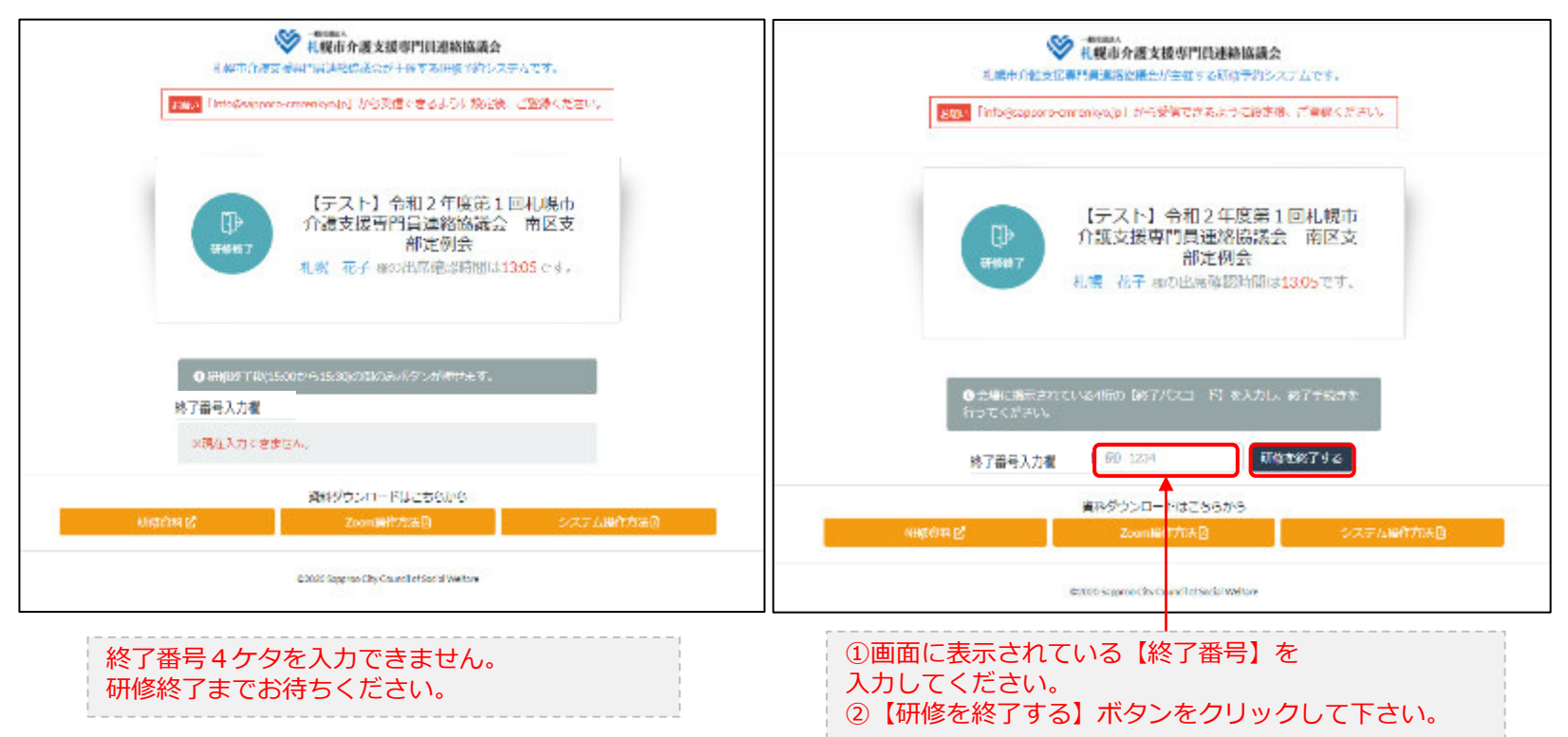

### 4. マイページ 研修を終了する

マイページ > 研修を開始する > 研修を終了する

#### D.研修終了~研修終了30分後

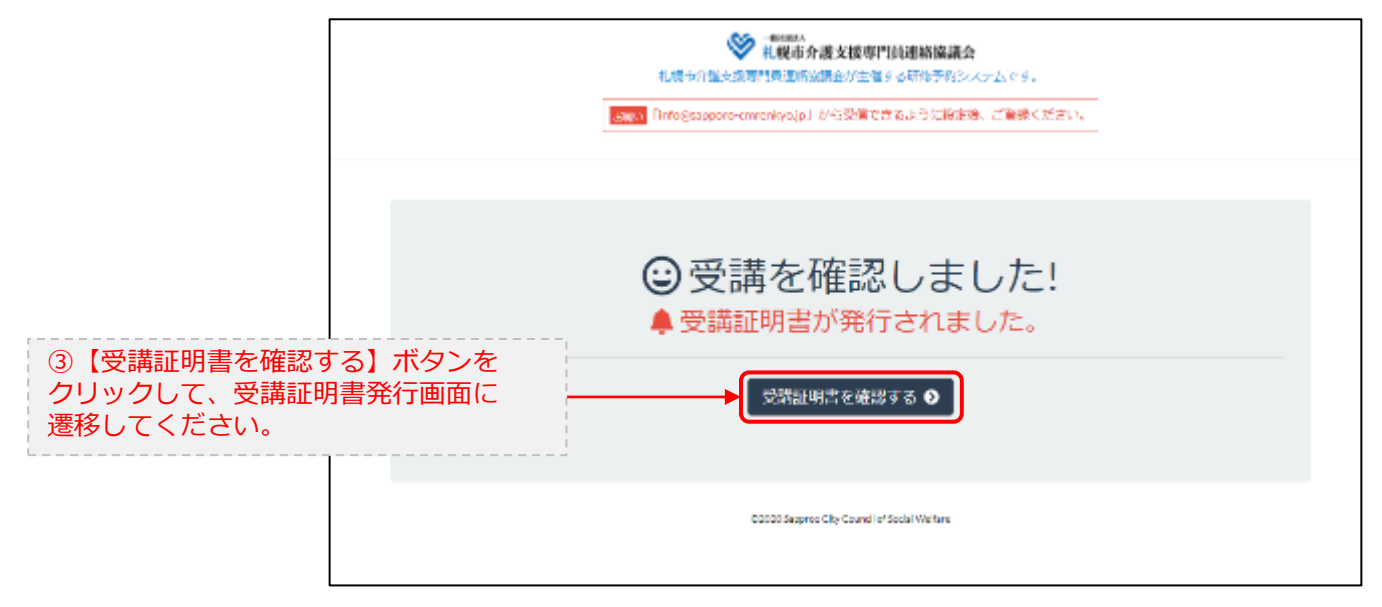

### 5. マイページ 受講証明書を発行する

### マイページ > 研修を開始する> 研修を終了する > 受講証明書をダウンロード E.研修開始および研修終了後

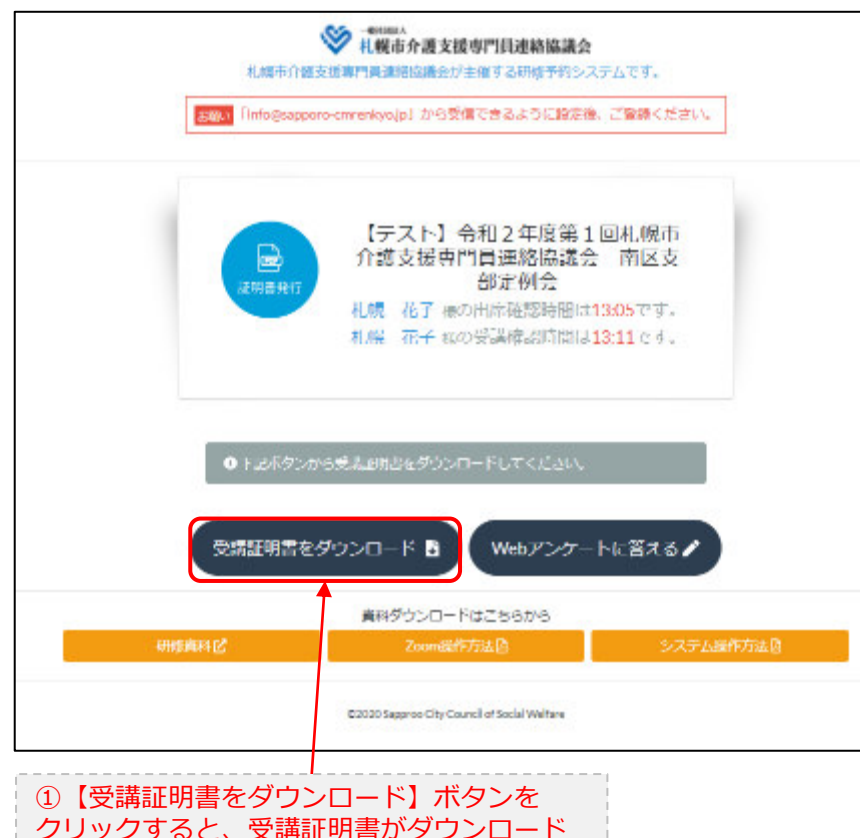

されます。

受講証明書

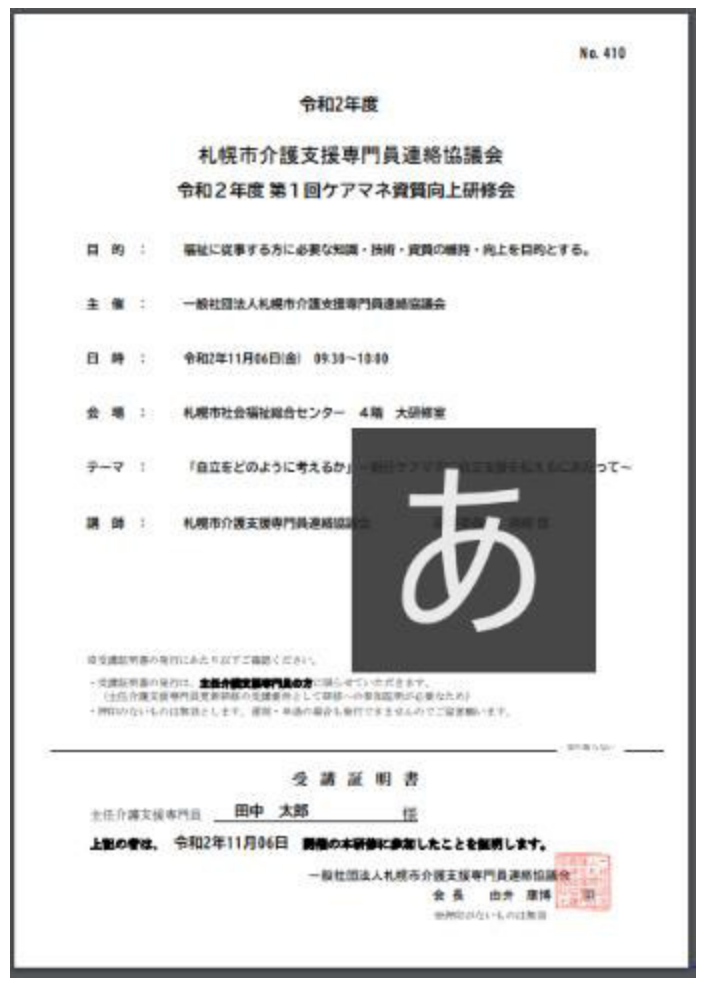

# 6. Webアンケートに答える (実施しない場合あり)

マイページ > 研修を開始する > 研修を終了する > Webアンケート

#### E.研修開始および研修終了後

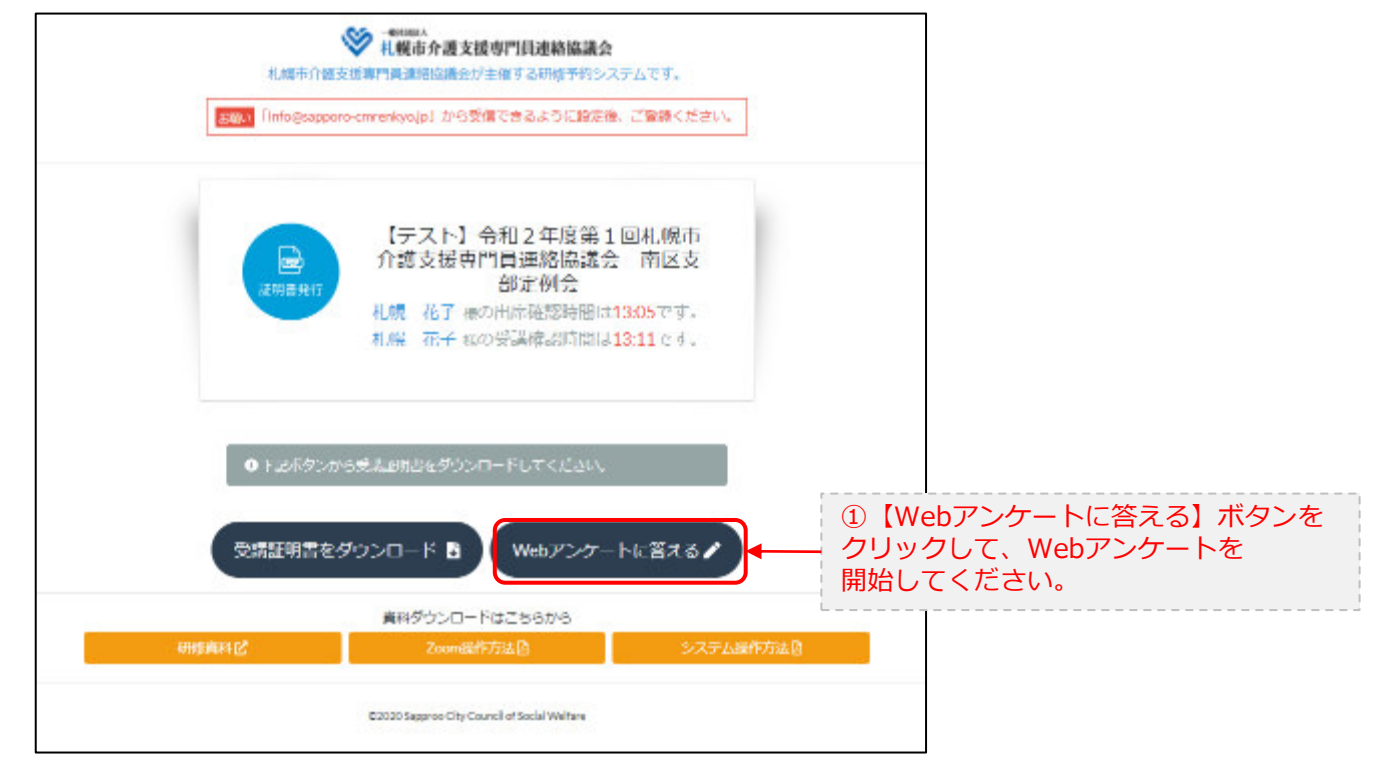

# 6. Webアンケートに答える (実施しない場合あり)

マイページ > 研修を開始する > 研修を終了する > Webアンケート

E.研修開始および研修終了後

|  | E要1 Zoom研修全体に対するあなたの印象を                         |                                  |  |
|--|-------------------------------------------------|----------------------------------|--|
|  | <ul> <li>○ どちらとも言えない</li> <li>○ 思いいた</li> </ul> | (回転向に当てはよる回答にナエックを)<br>付けてください。  |  |
|  | ごお兄がわったらは教室は細い地します。                             | ③自由回答です。ご意見等ありましたら、<br>入力してください。 |  |
|  | 200mにはスムーズに気がりましたか?                             |                                  |  |
|  | O スムーズは繋がった<br>O かなり苦労した                        |                                  |  |
|  | ごおだがもったらに教育お願い感します。                             |                                  |  |

. . .

| ★後の研修で開催して欲しいテーマがありましたら記載をお願いします。                                                                |  |
|--------------------------------------------------------------------------------------------------|--|
|                                                                                                  |  |
| <ul> <li>④【送信】をクリックすると、回答が送信されます。</li> <li>Webアンケートを中止したい場合は、【戻る】ボタンを<br/>クリックしてください。</li> </ul> |  |
| <br>© 2010 Support Chy C no of A family We form                                                  |  |